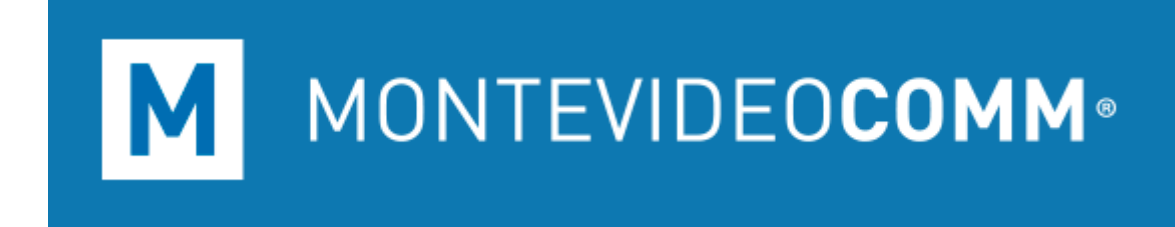

## Instructivo para instalar Trendmicro:

Deberá ingresar desde un navegador a la URL administradora del sistema:

https://clp.trendmicro.com/Login.aspx

Mostrará una pantalla como la siguiente, donde deberá ingresar los datos bridados para acceder.

| MINITEVIDEOCOMM Licensing Management Platform                                                                                                    | Powered by 🕖 IREND.                                      |
|----------------------------------------------------------------------------------------------------|----------------------------------------------------------|
| ACE                                                                                                    | Iniciar sesión<br>Cuenta de Trend Micro:                 |
| As a service provider this platform gives your                                                                                                    | Contraseña:                                              |
| <ul> <li>Instant Provisioning - Provision a service for your customer anytime.</li> <li>Easy Customer Support - One-click access to customer information and license status.</li> <li>True Software-as-a-Service - Provide your service as a monthly service plan.</li> <li>Great Brand Name Exposure - Put your brand and logo on the platform and on selected services.</li> </ul> | Recordarme                                               |
|                                                                                                    | ¿Todavía no tiene una cuenta? <u>Regístrese</u><br>ahora |

Al ingresar por primera vez, le saldrá un aviso de seguridad, donde recomienda cambiar el tipo de autenticación para ingresar al sitio.

Antes de marcar la opción deseada, podrá indicar que no vuelva a mostrar tal aviso, seleccionando la casilla que se encuentra en la esquina inferior izquierda.

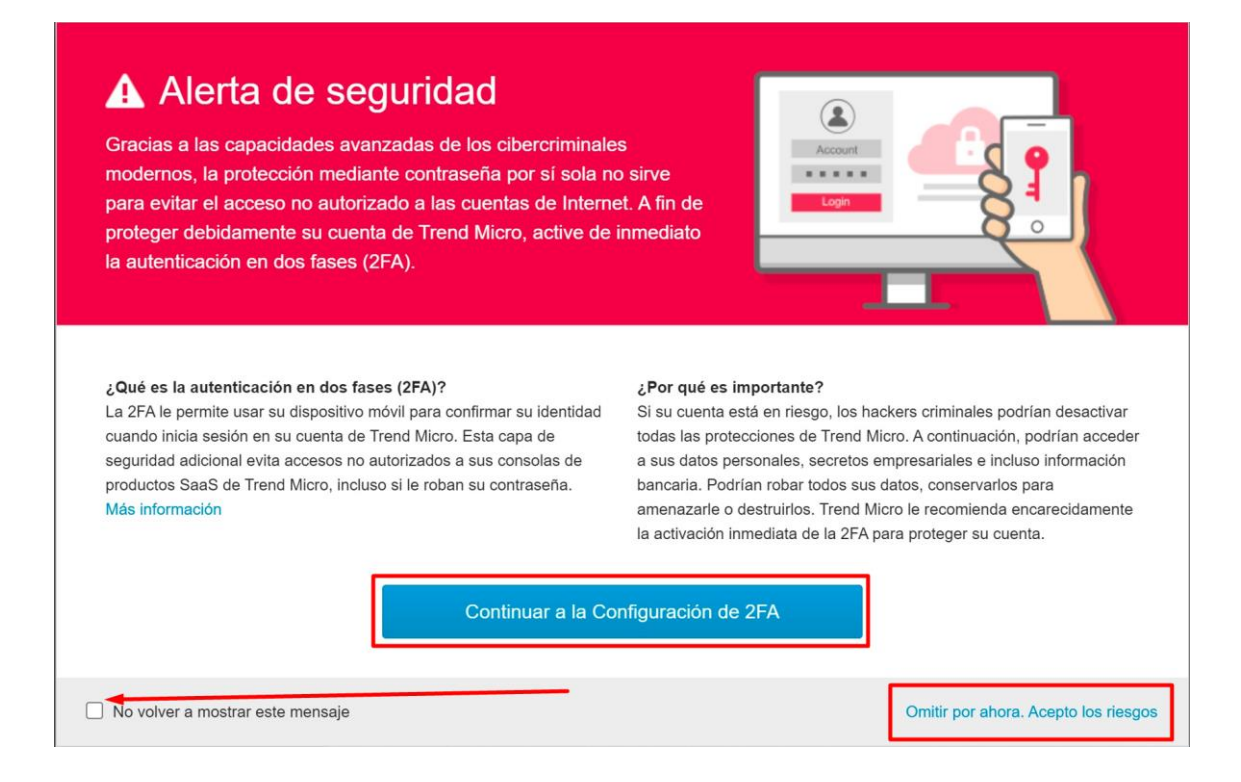

En la pantalla de inicio se visualizará su servicio con detalles básicos de su licencia.

Desde allí podrá iniciar la consola de administración.

| MONT | Licensing Mana                   | igement Platform                      | Po | owered by 🥭 | TREND.    |                    |                               |     | Soporte MvdCOMM              |
|------|----------------------------------|---------------------------------------|----|-------------|-----------|--------------------|-------------------------------|-----|------------------------------|
| Mis  | Productos/Servicios Ayuda -      |                                       |    |             |           |                    |                               |     |                              |
| Prod | uctos/Servicios                  |                                       |    |             |           |                    |                               |     |                              |
| + P  | roporcionar clave                |                                       |    |             |           |                    |                               |     |                              |
| 0    | Nombre del plan del servicio     | Productos/Servicios                   | 0  | Unidades    | Licencias | Fecha de<br>inicio | Fecha de<br>caducidad         | Ŧ   | Acción                       |
| 0    | Seguridad para el End Point Full | Worry-Free Business Security Services |    | 10 Unit(s)  | Completa  | 04/10/2021         | Renovar<br>automáticament     | е   | Abrir consola                |
|      |                                  |                                       |    | -           |           |                    | <table-cell> Noi</table-cell> | rma | I 🕴 Caduca pronto 😵 Caducado |

Una vez que ingrese, podrá instalar el Agente de seguridad haciendo clic en "Instalar el agente de seguridad"

| <                                                                                                    | OTREND Worry-Fr                                                                                                    | ee Business Security                                                                                                    | Services © 14:04 UTC-03:00                                                                                                    | Operation of the second second sec |
|----------------------------------------------------------------------------------------------------|----------------------------------------------------------------------------------------------------|----------------------------------------------------------------------------------------------------|----------------------------------------------------------------------------------------------------|----------------------------------------------------------------------------------------------------|
| O PANEL                                                                                                    | Primeros pasos                                                                                                    |                                                                                                    |                                                                                                    | ×                                                                                                    |
| AGENTES DE SEGU                                                                                                    | Gracias por elegir Worry-Free Business                                                                                                    | Security Services. Consulte la siguiente ir                                                                                                    | nformación para dar sus primeros pasos.                                                                                                    |                                                                                                    |
| <ul> <li>∠ USUARIOS</li> <li>POLÍTICAS</li> <li>◯ INFORMES</li> <li>□ REGISTROS</li> <li>△ ADMINISTRACIÓN</li> </ul> | Instalar Security Agent           Image: Security Agent           Image: Security Agent | Configurar politica<br>Configure y aplique la<br>configuración de<br>sepecificos. Use las<br>políticas para<br>administrar opciones<br>como la exploración<br>programada, el control<br>de dispositivos y la<br>prevención de pérdida | Integración de Active<br>Directory<br>Integre su Active<br>Directory para<br>administra fácilmente<br>Security Agents.<br>También puede<br>detectar endpoints no<br>administrados que no<br>tienen Security Agent<br>instalado. | Otras funciones<br>Consulte la ayuda en<br>linea o los videos<br>explicativos para<br>obtener más<br>información sobre las<br>funciones disponibles<br>en Worry-Free<br>Business Security<br>Services.                                                                                                    |
|                                                                                                    | Instalar el agente de seguridad                                                                                                    | de datos.<br>Ir a las políticas<br>o se ha encontrado ningún Security Agr                                                                                                    | Habilitar integración de Active<br>Directory                                                                                                    | Consultar la ayuda en línea                                                                                                    |

### Allí podrá ver las 3 opciones de instalación disponibles:

| Métodos de instalación de Security                                           | Agent                                                                                           | ×                                        |
|------------------------------------------------------------------------------|-------------------------------------------------------------------------------------------------|------------------------------------------|
| Seleccione un método de instalación:                                         | Añadir agentes de seguridad                                                                     | a: Predeterminadas 🔹 🤅                   |
|                                                                              |                                                                                                 |                                          |
| Enviar enlace del instalador                                                 | Descargar instalador                                                                            | Instalar en este endpoint                |
| Ver el contenido del correo electrónico<br>Configurar vencimiento del enlace | Usar secuencia de comandos de In<br>implementación<br>Instrucción para proveedores de servicios | istale Security Agent en este ordenador. |
| Nota: Use el método "Enviar enlace del instalad                              | dor" para dispositivos Android, iOS y Chromebook.                                               |                                          |
|                                                                              |                                                                                                 | Cerrar                                   |

**Enviar enlace del instalador**: Genera un mail que contiene un link para realizar la descarga, el código de autenticación para misma y la fecha y ora de caducidad de tal gestión.

Tanto el cuerpo del mensaje como la fecha de vencimiento se pueden configurar a gusto.

**Descargar Instalador:** Descarga el agente de seguridad para que pueda ser instalado en otro equipo.

**Instalar en este endpoint:** Instala el agente de seguridad en el equipo local, donde se están realizando estos pasos.

# Proceso de instalación del agente de seguridad:

Hacer clic derecho sobre el instalador y "Ejecutar como administrador"

| L   🕑 📜 🖛                     |                 | Administrar                           | Trend Micro instalador    |                       |                      |          |  |
|-------------------------------|-----------------|---------------------------------------|---------------------------|-----------------------|----------------------|----------|--|
| Archivo Inicio Compa          | artir Vista     | Herramientas de aplicación            |                           |                       |                      |          |  |
| ← → ~ ↑ 📕 → Ga                | nisol S.A > G   | ianisol S.A. Team Site - Soporte Inte | erno > Herramientas > Tre | end Micro instalador  |                      |          |  |
|                               |                 | lombre                                | Estado                    | Fecha de modificación | Тіро                 | Tamaño   |  |
| Acceso rápido                 |                 | Listado equipos antivirus             | 0                         | 04/08/2021 13:08      | Hoja de cálculo de M | 26 KB    |  |
| Escritorio                    |                 | WFBS-SVC_Downloader NEW               | 0                         | 02/08/2021 13:25      | Aplicación           | 6.952 KB |  |
| Abrir                         |                 |                                       | 0                         | 25/06/2021 14:46      | Aplicación           | 6.980 KB |  |
| 😯 Ejecutar como administ      | rador           |                                       |                           |                       |                      |          |  |
| Compartir con Skype           |                 |                                       |                           |                       |                      |          |  |
| Solucionar problemas d        | e compatibilid  | lad                                   |                           |                       |                      |          |  |
| Anclar a Inicio               |                 |                                       |                           |                       |                      |          |  |
| <ul> <li>Compartir</li> </ul> |                 |                                       |                           |                       |                      |          |  |
| Ver en línea                  |                 |                                       |                           |                       |                      |          |  |
| Historial de versiones        |                 |                                       |                           |                       |                      |          |  |
| Mantenerlo siempre en         | este dispositiv | 0                                     |                           |                       |                      |          |  |
| Liberar espacio               |                 |                                       |                           |                       |                      |          |  |
| 6                             |                 |                                       | N                         |                       |                      |          |  |

En la ventana que se abre, hacer clic en "Siguiente"

| 🥏 Trend Micro Worry-Free | Business Security Services — 🗆 🗙                                                                                                    |
|--------------------------|----------------------------------------------------------------------------------------------------|
| (F)                      | Bienvenido al gestor de descargas de archivos de<br>instalación de<br>Trend Micro Security Agent para Worry-Free Business<br>Security Services |
|                          | El descargador descargará el paquete de instalación del agente<br>en el equipo.                                                                |
|                          | Para continuar, haga clic en Siguiente.                                                                                                    |
|                          |                                                                                                    |
|                          | Siguiente Cancelar                                                                                                    |

"Siguiente"

| Trend Micro Worry-Free Business Security Services                      | _            |          | $\times$     |
|------------------------------------------------------------------------|--------------|----------|--------------|
|                                                                        |              |          | END<br>c r o |
| Elija la ubicación en la que desea descargar el paquete de instalación | n del agente |          |              |
| C:\Users\Administrador\Desktop\WFBS-SVC_Agent_Installer.msi            | Examin       | har      |              |
|                                                                        |              |          |              |
|                                                                        |              |          |              |
|                                                                        |              |          |              |
|                                                                        | _            |          |              |
| Siguient                                                               | e (          | Cancelar |              |

Al finalizar la instalación clic en "Abrir carpeta"

| 🥏 Trend Micro Worry-Free Business Security Services                                                                                                    | —                  |            | $\times$ |
|----------------------------------------------------------------------------------------------------|--------------------|------------|----------|
|                                                                                                    |                    |            |          |
| Descarga completa.<br>La descarga del paquete de instalación de Trend Micro Security Ag<br>Business Security Services ha finalizado.<br><u>Abrir carpeta.</u><br>Para obtener más métodos de distribución, consulte el Manual del<br>Haga clic en Finalizar para completar la descarga. | gent pa<br>usuario | ra Worry-F | -ree     |
| Finalizar                                                                                                    |                    | Cancelar   |          |

Esto abrirá el escritorio del equipo en una ventana, allí se deberá ejecutar el instalador "WFBS-SVC\_Agent\_Installer"

|                                 | Compartir Vir                           | A Harramia                              | idministrar             | Escritorio                 |                       |                     |                  |    |                        |
|---------------------------------|-----------------------------------------|-----------------------------------------|-------------------------|----------------------------|-----------------------|---------------------|------------------|----|------------------------|
| Anclar al Copiar di ceso ràpido | Pegar Pegar                             | r<br>r ruta de acceso<br>acceso directo | Mover Copiar<br>a • a • | Eliminar Cambiar<br>nombre | Nuevo elemento *      | Propiedades         | Seleccionar todo | da |                        |
| Po                              | ortapapeles                             |                                         | Orga                    | inizar                     | Nuevo                 | Abrir               | Seleccionar      |    |                        |
| > · 🛧 📕                         | Escritorio                              |                                         |                         |                            |                       |                     | ~                | U  | 🔎 Buscar en Escritorio |
|                                 | ^ [                                     | Nombre                                  | ^                       |                            | Fecha de modificación | Tipo                | Tamaño           |    |                        |
| 📌 Acceso rápido                 | , i i i i i i i i i i i i i i i i i i i |                                         |                         |                            |                       |                     |                  |    |                        |
| Escritorio                      |                                         | WFBS-S                                  | VC_Agent_Installe       | ir                         | 04/08/2021 14:34      | Paquete de Windows. | 220.900 KB       |    |                        |
| Descargas                       | *                                       |                                         |                         |                            |                       |                     |                  |    |                        |
| Documentos                      | *                                       |                                         |                         |                            |                       |                     |                  |    |                        |
| 📰 Imágenes                      | *                                       |                                         |                         |                            |                       |                     |                  |    |                        |
|                                 |                                         |                                         |                         |                            |                       |                     |                  |    |                        |

En la nueva ventana, se debe hacer clic en Siguiente.

La ventana anterior, damos "Finalizar"

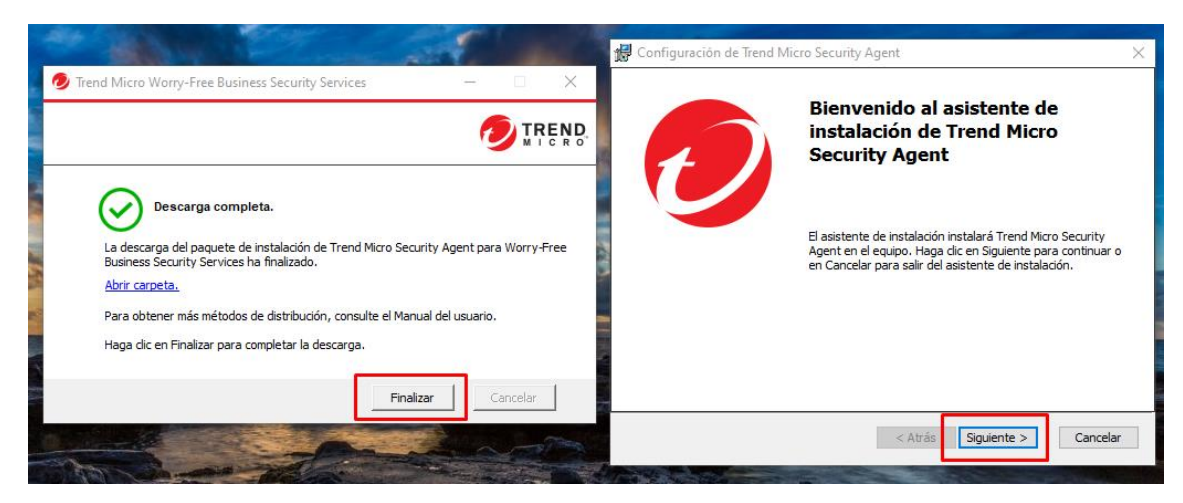

#### Luego damos "Finalizar"

| 记 Configuración de Trend Mic | cro Security Agent                                              | × |
|------------------------------|-----------------------------------------------------------------|---|
|                              | Instalación finalizada                                          |   |
|                              | Haga clic en el botón de más abajo para cerrar esta<br>ventana. |   |
|                              |                                                                 |   |
|                              |                                                                 |   |
|                              | < Atrás <b>Finalizar</b> Cancelar                               |   |

Por último, se deberá actualizar el software de la siguiente forma:

Mostrar iconos ocultos > Abrir Trend Micro Security Agent.

| •           | 8                              | <del>1</del>                           | <b></b>                     |                     |                      |    |
|-------------|--------------------------------|----------------------------------------|-----------------------------|---------------------|----------------------|----|
| <b>&gt;</b> | Trend N<br>Explorad<br>Smart S | licro Secu<br>ción en ti-<br>can (cone | urity Ag<br>empo<br>ectada) | gent (e<br>real (ad | n línea)<br>ctivada) |    |
| 0           |                                | to                                     | ર્                          |                     |                      |    |
| ΫŢ          | Ve                             |                                        |                             |                     |                      |    |
|             |                                | へ 🕬                                    | (i.                         | ESP<br>LAA          | 15:20<br>04/10/2021  | 20 |

### Clic en "Actualización"

| Protección activa                          | da               |               |
|--------------------------------------------|------------------|---------------|
| Esta protegido y su programa e             | esta actualizado |               |
| Virus/malware                              | 0                | Exploración   |
| Desde 20/7/2021 (Mar) 16:46                |                  |               |
| Spyware o grayware                         | 0                |               |
| Desde 20/7/2021 (Mar) 16:46                | -                |               |
| Exploración progr.                         | Desactiv.        | Actualización |
| La exploración programada está desactivada | a                |               |
| Patrón de virus                            | 16.883.00        |               |
| Última actualización: 4/8/2021 (Mié) 16:52 |                  |               |

Cuando finalice, hacer clic en "Cerrar"

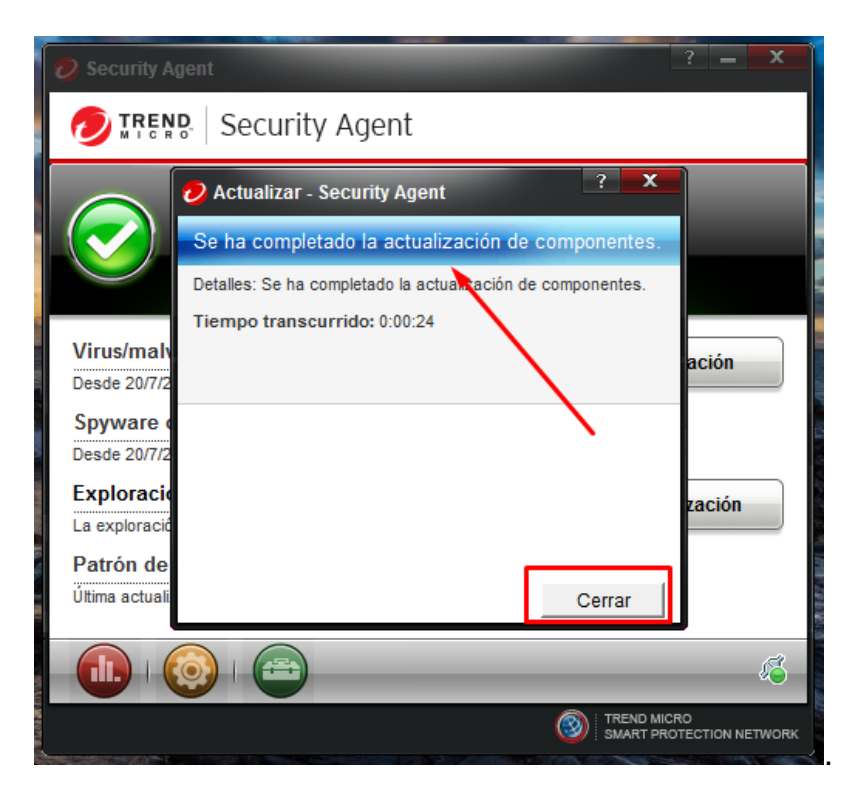

Cerrar el programa y reiniciar la PC.

En caso de tener consultas, puede comunicarse con Soporte Técnico a través de soporte@montevideo.com.uy y en caso de urgencias llamando al **2402 2516** en la opción correspondiente a servicios empresariales.

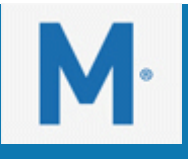

Br. Artigas 1129 - Tel: (+598) 2402 2516\* - <u>montevideocomm.uy</u>